### Возможности АИС СГО для реализации образовательных программ с применением электронного обучения и дистанционных образовательных технологий.

В данной памятке рассмотрены следующие разделы АИС СГО:

- 1. Каталог ссылок (РЕСУРСЫ)
- 2. Портфолио проектов (РЕСУРСЫ)
- 3. Хранилище школьных документов (РЕСУРСЫ)
- 4. Электронная почта
- 5. Форум
- 6. Объявления

Каталог ссылок

Ресурсы – Каталог ссылок.

**!ОБРАТИТЕ ВНИМАНИЕ!** При размещении ссылок на какие-либо НЕ федеральные сайты – необходимо проверить, что на этой платформе РЕКЛАМА ОТСУТСТВУЕТ!

!Каталог ссылок может просматривать любой пользователь системы, причём права доступа к отдельным разделам не регулируются: все пользователи видят одни и те же разделы, ссылки и их описания. Редактировать каталог ссылок могут только пользователи с правом Редактировать каталог ресурсов ОО.

Чтобы создать новый раздел или отредактировать уже существующий нужно нажать на кнопку Редактировать.

| Сетевой Город. Обра<br>интах СОШ - Тест 10 | ззование     |           |           |          |      | 23 марта 2020 г В системе работает<br>текущий 2019/2020 учгод — 로 Admin   한 B | 1 <b>]</b><br>ixo |
|--------------------------------------------|--------------|-----------|-----------|----------|------|-------------------------------------------------------------------------------|-------------------|
| Управление Планирование                    | Обучение Рас | писание ж | (урнал От | четы Рес | урсы |                                                                               |                   |
| <ul> <li>Каталог ссылок</li> </ul>         |              |           |           |          |      | ₩ <b>2</b> 9                                                                  | 26                |
| Раздел                                     | Все разде    | лы        |           |          |      | 🗡 Редактироват                                                                | Ь                 |
| - Литература                               |              |           |           |          |      |                                                                               |                   |

Для создания нового раздела – в блоке Разделы нажмите кнопку Создать и введите название раздела. С помощью стрелок можно поместить раздел на требуемый уровень - Сохранить.

**Чтобы отредактировать созданный раздел**, выберите его в выпадающем списке и нажмите кнопку **Редактировать** – внесите изменения – нажмите сохранить. Здесь редактируется только название раздела.

Для удаления раздела выберите его в выпадающем списке и нажмите кнопку Удалить.

!Удаление раздела повлечет удаление всех входящих в него ссылок.

| Сетевой Город. Образован<br>ИРТЕХ СОШ - Тест 10 | ие                     |                |   |
|-------------------------------------------------|------------------------|----------------|---|
| Управление Планирование Обуче                   | ние Расписание Журнал  | Отчеты Ресурсы |   |
| 📢 Каталог ссылок/Редакт                         | гирование каталога ссы | ылок           |   |
| Разделы                                         |                        |                | ^ |
| 🖹 Создать 🖍 Редактировать                       | • Удалить              |                |   |
| Выберите раздел                                 | Литература             | •              |   |
|                                                 |                        |                |   |
| Ссылки                                          |                        |                | ^ |
| <b>b</b> .c                                     |                        |                |   |
| Ватом разделе нет ни одной ссылии               |                        |                |   |
| в этом разделе нет ни одной ссвыки              |                        |                |   |

Для добавления ссылки - в блоке РАЗДЕЛ в выпадающем списке выберите раздел, в который нужно добавить ссылку, и в блоке Ссылки нажмите кнопку Создать.

| Сетевой Город. Образование<br>иртех: СОШ - Тест 10 |            |        |        |         |  |  |  |
|----------------------------------------------------|------------|--------|--------|---------|--|--|--|
| Управление Планирование Обучение                   | Расписание | Журнал | Отчеты | Ресурсы |  |  |  |
| ◆ Каталог ссылок/Создать ссылку                    |            |        |        |         |  |  |  |
| К Сохранить С Восстановить                         |            |        |        |         |  |  |  |
| Название раздела                                   | Литература |        |        |         |  |  |  |
| Адрес                                              | http://    |        |        |         |  |  |  |
| Описание                                           |            |        |        |         |  |  |  |
|                                                    |            |        |        |         |  |  |  |
|                                                    |            |        |        |         |  |  |  |

Далее вводим адрес и описание ссылки – сохранить.

Для редактирования ссылки в блоке РАЗДЕЛ в выпадающем списке выберите раздел, в котором нужно отредактировать ссылку, и в блоке Ссылки нажмите кнопку редактировать. Здесь можно отредактировать адрес (если не актуальный, не работает) и описание. Нажимаем сохранить.

### Портфолио проектов

Чтобы попасть в раздел проходим по цепочке: Ресурсы – Портфолио проектов

Сразу видим перечень созданных в вашей ОО проектов. Допускаю, что у некоторых раздел может быть пуст. Чтобы создать новый проект нажимаем Создать, вводим название – Сохранить.

| Сетевой Город. Образование<br>СОШ - Тест 10                       |                                          | 23 марта 2020 г В системе работает 1 🛔<br>текуций 2019/2020 уч.год – 🎩 Admin – 😶 Выход |
|-------------------------------------------------------------------|------------------------------------------|----------------------------------------------------------------------------------------|
| Управление Планирование Обучение Расписание Журнал Отчеты Ресурсы | (                                        |                                                                                        |
| Портфолио проектов                                                | Создание портфолио                       | 0 \$P\$™ \$P\$                                                                         |
| . • Создать                                                       | Название                                 | 1                                                                                      |
| Список портфолио                                                  | [] [] [] [] [] [] [] [] [] [] [] [] [] [ |                                                                                        |
| Проект1<br>Руководители: Admin Crapr                              | Сохранить О Отмена                       |                                                                                        |
| Проект1<br>Руководители: Admin Crapr                              |                                          |                                                                                        |
| Проект1<br>Руководители: Admin Crapt                              |                                          |                                                                                        |

После этого созданный проект появится в списке портфолио. Выбираем нужный нам проект, щелкнув по названию два раза левой кнопкой мыши. Попадаем в информацию о портфолио – нажимаем **Редактировать**.

| Сетевой Город. Образование<br>СОШ - Тест 10    |                     |                       | 23 марта 2020 г В системе работает 1 🛔<br>текущий 2019/2020 уч.год 🔹 Admin 🛛 Выход |
|------------------------------------------------|---------------------|-----------------------|------------------------------------------------------------------------------------|
| Управление Планирование Обучение Расписание Жу | рнал Отчеты Ресурсы |                       |                                                                                    |
| Портфолио проектов/Проект1                     |                     |                       | ¶222€                                                                              |
| Информация о портфолио                         |                     | Редактировать Удалить |                                                                                    |
| Название портфолио                             | Проект1             |                       |                                                                                    |
| Руководители проекта                           | Admin               |                       |                                                                                    |
| Разделы портфолио                              |                     |                       |                                                                                    |
| В портфолио не создано ни одного раздела       |                     |                       |                                                                                    |
|                                                |                     |                       |                                                                                    |
|                                                |                     |                       |                                                                                    |
|                                                |                     |                       |                                                                                    |
|                                                |                     |                       |                                                                                    |
|                                                |                     |                       |                                                                                    |
|                                                |                     |                       |                                                                                    |
|                                                |                     |                       |                                                                                    |
|                                                |                     |                       |                                                                                    |

Если проект большой и требует разбивки на разделы/группы – можно создать разделы проекта. **Раздел** – нажимаем + - вводим название раздела – **сохранить**. Так же можно создать **подраздел.** Для этого в выпадающем списке выбираем нужный **раздел**, затем

, Образование 4.55.50097.659 26. 0,430с / 23.03.2020 10:37:01 БД - р в пункте разделЫ нажимаем +, далее вводим название подраздела. Тут же можем поменять место подраздела по отношению к разделам – Сохранить. ИТОГО 3 уровня: Проект – Раздел проекта – подраздел Раздела проекта.

| Сетевой Город. Образование<br>СОШ - Тест 10 |                     |                              |  |  |
|---------------------------------------------|---------------------|------------------------------|--|--|
| Управление Планирование Обучение Ра         |                     |                              |  |  |
| Создание раздела                            |                     |                              |  |  |
| Портфолио                                   | Проект1             | Название                     |  |  |
| Раздел                                      | Теоретическая часть | подраздел 2 <br>Расположение |  |  |
| Разделы                                     |                     | Теоретическая часть          |  |  |
| подраздел                                   |                     | подраздел                    |  |  |
|                                             |                     | подраздел 2                  |  |  |
| Ссылки                                      |                     | Практическая часть           |  |  |
| http://www.edu.ru/                          |                     |                              |  |  |
| Нужная ссылка                               |                     | Сохранить 🗘 Отмена           |  |  |

Теперь любому разделу можно прикреплять ссылки, документы, выбирая раздел с помощью выпадающего списка:

| Сетевой Город. Образо<br>СОШ - Тест 10 |                                           | 23 марта 2020 г В системе ри<br>текуший 2019/2020 учгод 🕇 🕹 Аdmin                                        | аботает 1 👤<br>п 🖞 Выход |
|----------------------------------------|-------------------------------------------|----------------------------------------------------------------------------------------------------|--------------------------|
| Маравление Планирование О              | бучение Расписание Журнал Отчеты Ресурсы  |                                                                                                    |                          |
| 🖨 Портфолио проекто                    | ов/Редактирование                         | 4                                                                                                    | 2º Q Ø                   |
| Портфолио                              | Проект1                                   | Переименовать Руководители Участники                                                                     |                          |
| Раздел                                 | Теоретическая часть                       |                                                                                                    |                          |
| Разделы                                | Теоретическая часть<br>Практическая часть | • Документы                                                                                              | -                        |
| Нет вложенных разделов                 |                                           | Данные не заполнены                                                                                      |                          |
| Ссылки                                 |                                           | •                                                                                                    |                          |
| Данные не заполнены                    |                                           |                                                                                                    |                          |
|                                        |                                           |                                                                                                    |                          |
|                                        |                                           |                                                                                                    |                          |
|                                        |                                           |                                                                                                    |                          |
|                                        |                                           |                                                                                                    |                          |
|                                        |                                           |                                                                                                    |                          |
|                                        |                                           |                                                                                                    |                          |
|                                        |                                           |                                                                                                    |                          |
|                                        |                                           |                                                                                                    |                          |
|                                        |                                           |                                                                                                    |                          |
|                                        |                                           |                                                                                                    |                          |
|                                        |                                           |                                                                                                    |                          |
|                                        |                                           |                                                                                                    |                          |
|                                        |                                           |                                                                                                    | _                        |
|                                        |                                           | Сетевой Горад. Образование: 4.55.50097.659 26.12.2<br>Exec time: 0,430c / 23.03.2020 10.37.01. БД - рабо | 2019                     |
|                                        |                                           | © 2007-2019 ИРТех, г. Самара. Все права защища                                                           | NELEN NELEX              |

В графе Документы нажимаем +, затем вводим название, описание, прикрепляем документ (поддерживаются все форматы документов, но в приоритете использование **WORD,TXT** т.к. они самые легкие и позволяют не перегружать систему) – сохранить.

| Сстевой Город. Образов<br>СОШ - Тест 10 | ание                |                                                                            | 23 марта 2020 г В системе работает 1.1<br>текущий 2019/2020 учстол — 1. Аdmin ∣ Ф Выход |
|-----------------------------------------|---------------------|----------------------------------------------------------------------------|-----------------------------------------------------------------------------------------|
|                                         |                     |                                                                            |                                                                                         |
| • Портфолио проектов                    | /Редактирование     | Создание документа                                                         | ₩2Q0                                                                                    |
| Портфолио                               | Проекті             | Название                                                                   |                                                                                         |
| Раздел                                  | Теоретическая часть | Подход Льюнса Козера                                                       |                                                                                         |
| Разделы<br>Нет вложенных разделов       |                     | Файл<br>Выберанте фолл Просмотр запроса #RET-881-60919.pdf                 |                                                                                         |
| Ссылки<br>Данные не заполнены           |                     | Описание Подход к описанию конфликта <u>Л. Козера</u> . Сохранита О Отмена |                                                                                         |

Для прикрепления ссылки к конкретному разделу – выбираем раздел с помощью выпадающего списка – нажимаем на + в графе ссылки, затем вводим ссылку, описание – сохранить.

| Сстевой Город. Образован<br>сош - Тест 10                          | ше                  |                                          | 25 марта 2020 г В системе работает 1 ±<br>текуций 2019/2020 уклод   ± Admin   Ф Выход |
|--------------------------------------------------------------------|---------------------|------------------------------------------|---------------------------------------------------------------------------------------|
| Управление Планирование Обуче                                      |                     |                                          |                                                                                       |
| • Портфолио проектов/                                              | Редактирование      | Создание ссылки                          | 0 🖓 🛂 🖓                                                                               |
| Портфолио                                                          | Проект1             | Uri<br>http://www.edu.ru/                |                                                                                       |
| Раздел                                                             | Теоретическая часть | Описание                                 |                                                                                       |
| Разделы<br>Нег вложенных разделов<br>Ссылки<br>Данные не заполнены |                     | Необходиная ссылка<br>Сохранять О Отмена | •                                                                                     |

В данном разделе можно назначить руководителей проекта, участников.

| Сетевой Город. Образова<br>Имятых СОШ - Тест 10 | ание                                   |                                      | 23 марта 2020 г В системе работает 1 🛔<br>текущий 2019/2020 уч.год 🛛 🎗 Admin 🛛 🕲 Выход |
|-------------------------------------------------|----------------------------------------|--------------------------------------|----------------------------------------------------------------------------------------|
| Управление Планирование Обу                     | чение Расписание Журнал Отчеты Ресурсы |                                      |                                                                                        |
| • Портфолио проектов                            | /Редактирование                        |                                      | 12 Q Q                                                                                 |
| Портфолио<br>Раздел                             | Προεκτί                                | Переиненовать Руководители Участники |                                                                                        |
| В портфолио не создано ни                       | одного раздела                         |                                      |                                                                                        |

**Руководители** – Добавить/редактировать – заполняем данные (выбираем свою ОО, группа пользователей) – применить - отмечаем галкой сотрудников ОО, ведущих данный проект – Сохранить.

!Руководители назначаются для всего проекта.

!Сотрудник, создающий проект будет в нем руководителем по умолчанию.

*!В обязательном порядке отмечаем руководителем проекта одного из завучей и/или директора.* 

!Обратите внимание, если завучу или директору не назначена роль «Учитель», необходимо искать в группе пользователей «Администратор» и/или «Завуч».

| Сетевой І                               | Город. Образование       |                                 |    |
|-----------------------------------------|--------------------------|---------------------------------|----|
| UPTIX COLL - I                          | lect 10                  |                                 |    |
| Управление План                         | нирование Обучение Рас   | писание Журнал Отчеты Ресурсы   |    |
| • Портфоли                              | ио проектов/Редакти      | рование руководителей портфол   | ио |
| 🗎 Сохранить                             | Применить                |                                 |    |
| 050000000000000000000000000000000000000 |                          | COUL, Tect 10 (r Koachogan)     |    |
| Образовательна                          | и организация            | com - reer to (r. reputriograp) |    |
| Группа пользова                         | ателей                   | Все сотрудники                  |    |
| Nº n/n                                  |                          | Имя на экоане                   |    |
| 1                                       | Admin                    |                                 | -  |
| 2                                       | Александриевна Татьяна н | Орьевна                         |    |
| 3                                       | Архипенко Мария          |                                 | -  |
| 4                                       | Вавилова Ирина Михайло   | вна                             |    |
| 5                                       | Васильков Антон Александ | дрович                          |    |
| 6                                       | Ветрова Ирина Ивановна   |                                 |    |
| 7                                       | Гусев Игнат Антонович    |                                 |    |
| 8                                       | Дудник Николай Петрович  | 4                               | 1  |
| 9                                       | Евшенко Ольга Святослави | овна                            |    |
| 10                                      | Жиганов Владимир Виктор  | рович                           |    |
| 11                                      | Квашевич Маргарита Викт  | горовна                         |    |
| 12                                      | Кредо Елена Александров  | на                              |    |
| 13                                      | Липина Ульяна Витальевна | a                               |    |
| 14                                      | Мирович Яна Эдуардовна   |                                 |    |
| 15                                      | Михеев Николай Петрови   | ч                               |    |
| 16                                      | Яровая Ольга Ивановна    |                                 |    |
|                                         |                          |                                 |    |
|                                         |                          |                                 |    |
|                                         |                          |                                 |    |
|                                         |                          |                                 |    |

*Участников можно назначить как для всего проекта, так и для конкретного раздела.* 

© 2007-2019 ИРТех, г. Самара. Все права защищены ИРТЕ

!Соответственно, видеть со своей страницы обучающийся будет только те разделы, которые ему назначили.

Чтобы выбрать участников проекта нажимаем Участники -Добавить/редактировать – Очень важно заполнить все поля (ОО, Группа пользователей, Раздел), иначе вы увидите всех пользователей края, среди которых нужно будет найти своих обучающихся – нажимаем кнопку Применить.

!Выходит список обучающихся Вашей ОО. Их нельзя ранжировать по классам или возрасту. Обучающиеся расположены в алфавитном порядке.

Необходимо отметить формат доступа, предоставляемый каждому ученику - «Чтение» - Сохранить.

| h     | Сетевой Город. Образован |
|-------|--------------------------|
|       | COUL - Tect 10           |
| NPTEX |                          |

| Manananua  | Паринороприно | OGUDOURA | Decouceauura | WA manufacture | Omutament | Doctorell |
|------------|---------------|----------|--------------|----------------|-----------|-----------|
| лиравление | гланированис  | Обучение | Расписание   | журнал         | UNHEID    | РССурсы   |
|            |               |          |              |                |           |           |

### Портфолио проектов/Редактирование участников портфолио

| Применить Применить         |                              |   |
|-----------------------------|------------------------------|---|
| Раздел                      | Все разделы                  | • |
| Группа пользователей        | Обучающиеся                  | ٠ |
| Образовательная организация | СОШ - Тест 10 (г. Краснодар) | • |

Применить ко всем подразделам

### 1 2 3 4 5 6 7

| № п/<br>п | Имя на экране     | Доступ                 |                       |  |
|-----------|-------------------|------------------------|-----------------------|--|
| 1         | Агафонов Денис    | 💿 Нет доступа 💿 Чтение | 🕡 Запись 🔾 Не выбрано |  |
| 2         | Акаткина Диана    | 💿 Нет доступа 💿 Чтение | 🗘 Запись 🔾 Не выбрано |  |
| 3         | Алексеев Максим   | 💿 Нет доступа 💿 Чтение | 🗘 Запись 🔾 Не выбрано |  |
| 4         | Алтухов Александр | 💿 Нет доступа 💿 Чтение | 🕐 Запись 🔾 Не выбрано |  |
| 5         | Андреев Андрей    | 💿 Нет доступа 💿 Чтение | 🔶 Запись 🔾 Не выбрано |  |
| 6         | Андреев Андрей А. | 🔾 Нет доступа 💿 Чтение | 🔶 Запись 🔾 Не выбрано |  |
| 7         | Андрющенко Алина  | 💿 Нет доступа 💿 Чтение | 👽 Запись 💿 Не выбрано |  |
| 8         | Антипов Дмитрий   | 💿 Нет доступа 💿 Чтение | 🗘 Запись 💿 Не выбрано |  |
| 9         | Артюх Софья       | 💿 Нет доступа 💿 Чтение | 🗘 Запись 💿 Не выбрано |  |
| 10        | Аш София          | 💿 Нет доступа 💿 Чтение | 🕖 Запись 💿 Не выбрано |  |
| 11        | Бабалян Артур     | 💿 Нет доступа 💿 Чтение | 🕖 Запись 💿 Не выбрано |  |
| 12        | Басте Камилла     | 💿 Нет доступа 🕥 Чтение | 🗘 Запись 💿 Не выбрано |  |
| 13        | Белкина Алина     | 💿 Нет доступа 💿 Чтение | 🕖 Запись 💿 Не выбрано |  |
| 14        | Белкина Елизавета | 💿 Нет доступа 🕥 Чтение | 🕖 Запись 💿 Не выбрано |  |
| 15        | Белкинаа Лариса   | 💿 Нет доступа 🕥 Чтение | 🕖 Запись 💿 Не выбрано |  |
| 16        | Белова Анастасия  | 🔾 Нет доступа 🔾 Чтение | 🕛 Запись 💿 Не выбрано |  |

Учащийся в свою очередь, увидит только те проекты, которые ему назначены. Интерфейс Портфолио тот же самый. Сначала обучающийся попадает в перечень проектов – выбирает нужный и видит всю информацию о данном проекте. Он может скачать прикрепленные документы, перейти по активной ссылке.

| Сетевой Город. Образование<br>СОШ - Тест 10                                                                                                    |                                                                                  | 23 марта 2020 г В системе работает 2 🚺<br>текущий 2019/2020 уч.год 😫 Симонова Ксения 🖒 Выход |
|----------------------------------------------------------------------------------------------------|----------------------------------------------------------------------------------|----------------------------------------------------------------------------------------------|
| Главная Расписание Отчеты Дневник Ресурсы Портфолио                                                                                                    |                                                                                  |                                                                                              |
| Портфолио проектов/Проект1                                                                                                    |                                                                                  | ⋪ ⊠ ⊋ 0                                                                                      |
| Информация о портфолио                                                                                                    | Редактировать Идалить                                                            |                                                                                              |
| Название портфолио                                                                                                    | Проект1                                                                          |                                                                                              |
| Руководители проекта                                                                                                    | Вавилова Ирина Михайловна<br>Admin<br>Дудник Николай Петрович<br>Архипенко Мария |                                                                                              |
| Разделы портфолио                                                                                                    |                                                                                  |                                                                                              |
| - Теоретическая часть                                                                                                    | 1                                                                                |                                                                                              |
| Ссылки<br>http://www.edu.ru/<br>Нужная Ссылка                                                                                                    |                                                                                  |                                                                                              |
| Документы<br>Подход к описанию конфликта Л. Козера.<br>Подход к описанию конфликта Л. Козера.<br>Дочашие задание участникам проекта<br>Выполнить Домашие задание |                                                                                  |                                                                                              |
| - Практическая часть                                                                                                    | /                                                                                |                                                                                              |

тевой Город. Образование 4.55.50097.659 26.12.2019 Еке: time: 0,395c / 25.03.2020 11:39:02 БД - рабочая © 2007-2019 ИРТех, г. Самара. Все права защищены Таким образом, и администратор, и учитель может создать проект по конкретному предмету. Назначить руководителей (учителей), участников (обучающихся) и предоставить им необходимые источники для обучения (ссылки на электронные книги, тесты, задания, документы в формате WORD, EXCEL, POWER POINT, приоритетными являются форматы WORD и TXT).

Хранилище школьных документов.

| Сетевой Город. Обра<br>ИРТЕХ СОШ - Тест 10 | азование                                  | 23 марта 2020 г В системе работает 1 🛓<br>текущий 2019/2020 уч.год - 오. Аdmin 🛛 🙂 Быход |
|--------------------------------------------|-------------------------------------------|-----------------------------------------------------------------------------------------|
| Управление Планирование                    | Обучение Расписание Журнал Отчеты Ресурсы |                                                                                         |
| 🔄 Хранилище школ                           | ьных документов                           | ₩ <u>₽</u> ₽0                                                                           |
| Тип                                        | Внутренние в ОО •                         | ✓ Изменитъ                                                                              |
| Для этого типа документ                    | ов не создано ни одного раздела           |                                                                                         |

Ресурсы – Документы. Пройдя по ссылке, попадаем в поле с документами. Тип выбрать **«Публичные»** 

*Внутренние в ОО видят только сотрудники ОО, а Предустановленные не доступны для редактирования.* 

**!«Внутренние в ОО»** - это собственные документы школы. Функционал данного типа документов решает проблему нежелания некоторых учителей размещать свои методические наработки в открытом доступе, прикрепляя материалы в хранилище. Документы этой категории доступны только сотрудникам школы, не доступны Управлению образования, другим ОО и родителям. А значит, это надежное сетевое хранилище, из которого не пропадет интеллектуальная собственность сотрудников вашей ОО.

Для создания нового раздела с документами в типе публичные: Изменить – в графе Разделы нажимаем Создать – Вводим наименование - При необходимости с помощью стрелок меняем положение раздела – Сохранить.

|            | вой Город. Обра<br>Ш <b>- Тест 10</b> | азование    |            |         |        |         |  |  |   |
|------------|---------------------------------------|-------------|------------|---------|--------|---------|--|--|---|
| /правление | Планирование                          | Обучение    | Расписание | Журнал  | Отчеты | Ресурсы |  |  |   |
| 🕞 Доку     | менты/Реда                            | ктирован    | ие каталог | а докум | ентов  |         |  |  |   |
| Раздели    | ы                                     |             |            |         |        |         |  |  | ^ |
| 🗎 Созд     | ать                                   |             |            |         |        |         |  |  |   |
| В ката     | логе не создано                       | ни одного р | аздела     |         |        |         |  |  |   |
|            |                                       |             |            |         |        |         |  |  |   |

Для изменения созданного наименования: в выпадающем списке выбираем нужный раздел - Изменить – в блоке Разделы нажимаем изменить (если нужно поменять название) – вносим корректировки - Сохранить.

| Сетевой Город. Образование<br>СОШ - Тест 10                       |   |  |
|-------------------------------------------------------------------|---|--|
| Управление Планирование Обучение Расписание Журнал Отчеты Ресурсы |   |  |
| Документы/Редактирование каталога документов                      |   |  |
| Разделы                                                           | ^ |  |
| 🖹 Создать 🖍 Изменить 🗢 Удалить                                    |   |  |
| Выберите раздел Литература 🔹                                      |   |  |
|                                                                   |   |  |
| Документы                                                         | ^ |  |
| 🖹 Создать                                                         |   |  |
| В этом разделе нет ни одного документа                            |   |  |
|                                                                   |   |  |

Для прикрепления документов к разделу: в блоке Раздел из выпадающего списка выбрать существующий раздел, для которого необходимо создать документы – В блоке Документы нажимаем создать – заполняем поля, прикрепляем документ – сохранить.

Для редактирования документов: в блоке Раздел из выпадающего списка выбрать нужный раздел – В блоке Документы нажимаем изменить – редактируем поля – сохранить.

| Сетевой Город. Образование<br>Интах СОШ - Тест 10 |                          |
|---------------------------------------------------|--------------------------|
| Управление Планирование Обучение Расписание Журна | Отчеты Ресурсы           |
| Документы/Создать школьный документ               |                          |
|                                                   | Кохранить С Восстановить |
| Название разде                                    | : Литература             |
| Название докуме                                   |                          |
| Описа                                             | 1                        |
| AB                                                | Admin                    |
| Дата размеще                                      | 23.03.20                 |
| Файл докуме                                       | Выбрать файл             |

Таким образом, в разделе документы видно все загруженные документы, распределенные по разделам. Разделы для удобства можно менять местами.

| Сетевой Город. Образова<br>ИРТВХ СОШ - Тест 10 | ание                         |            |            |          | 23 марта 2020 г В системе работает 1 🚛<br>текущий 2019/2020 уч.год 🔒 Аdmin 🛛 Ф Выход |
|------------------------------------------------|------------------------------|------------|------------|----------|--------------------------------------------------------------------------------------|
| Управление Планирование Обу                    | чение Расписание Журнал Отче | ты Ресурсы |            |          |                                                                                      |
| 🔄 Хранилище школьны                            | х документов                 |            |            |          | ¶ \$ <u>\$</u> \$                                                                    |
|                                                |                              |            |            |          | 🖋 Изменить                                                                           |
| Тип                                            | Внутренние в ОО              | •          |            |          |                                                                                      |
| Раздел                                         | Все разделы                  | •          |            |          |                                                                                      |
| Название                                       |                              | Описание   | Автор      |          | Дата размещения                                                                      |
|                                                |                              |            | Литература |          |                                                                                      |
| 123                                            | НЕОБХОДИМО                   |            | Admin      | 23.03.20 |                                                                                      |

### **!ВНИМАНИЕ!**

Именно здесь (Ресурсы – Документы – тип **Публичные**) необходимо создать раздел и разместить в нем **разработанные локальные акты**, связанные с реализацией дистанционного обучения, а так же **расписание** дистанционных консультаций, образовательных квестов, воспитательных мероприятий и тематических площадок, реализуемых ОО в период с 30.03.2020 по 11.04.2020.

*Рекомендуется раздел с данными документами разместить самым первым на странице (с помощью стрелок при создании или редактировании раздела).* 

Внимание! Чтобы редактировать и добавлять документы в хранилище необходимо, чтобы в разделе Управление – права доступа стояла галка в графе Документы – Редактировать хранилище документов ОО! Иконка электронной почты (ЭП) АИС СГО располагается в правом верхнем углу и представляет собой конверт.

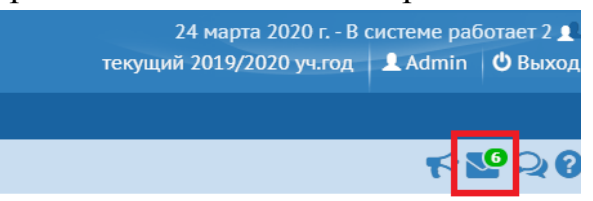

Чтобы открыть ЭП, нужно кликнуть левой клавише мыши на конверт. ЭП откроется в новом окне.

По умолчанию в поле открывается папка «Входящие». Чтобы посмотреть свои отправленные письма, черновики или удаленные, нужно выбрать соответствующую папку из выпадающего списка:

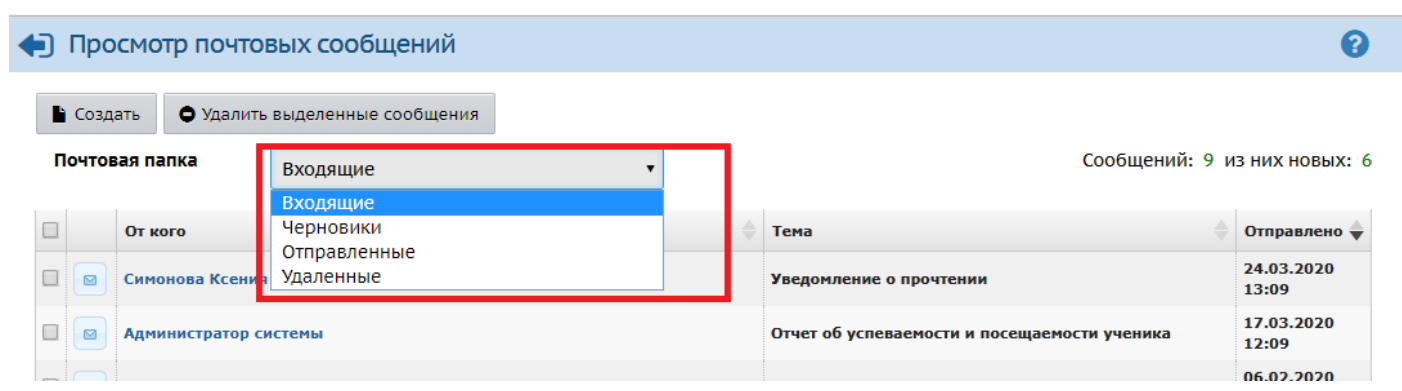

В папке **Входящие** находятся сообщения, полученные пользователем. Если у вас есть непрочитанные входящие сообщения, то на значке будет цифра, обозначающая количество новых сообщений. Само новое сообщение в папке Входящие будет выделено жирным шрифтом.

Папка **Черновики** содержит уже написанные, но ещё не отправленные письма. Такие письма могут быть впоследствии отредактированы (если нужно) и отправлены.

В папке **Отправленные** находятся письма, которые пользователь уже отправил ранее. В папке **Удалённые** содержатся письма, которые пользователь удалил из других папок.

!Сообщения можно отсортировать по имени отправителя, теме письма или его дате. Для этого нажмите на заголовок соответствующего столбца.

Для просмотра содержимого письма нажмите на имя отправителя в колонке От кого. Письмо открывается в отдельном окне.

С помощью соответствующих кнопок вы можете распечатать содержимое письма, ответить на письмо, переслать его другим пользователям или удалить.

| ) Прочитать сообщение                                                                                                    | 6                                                  |
|----------------------------------------------------------------------------------------------------|----------------------------------------------------|
| ▶ Переслать сообщение • Удалить                                                                                                    | 🖷 На печать                                        |
| Заголовки письма                                                                                                    | ~                                                  |
| Тело письма                                                                                                    | ^                                                  |
| Тема                                                                                                    |                                                    |
| Классный журнал                                                                                                    |                                                    |
| <b>Текст</b><br>Запрос формирования отчета успешно обработан.<br>Результат выполнения во вложении.<br>Дата постановки в очередь: 9.11.2018 10:58:19<br>Дата начала обработки: 9.11.2018 10:58:20<br>Дата окончания обработки: 9.11.2018 10:58:39 |                                                    |
| Вложенный отчет                                                                                                    | ^                                                  |
|                                                                                                    | 🚔 На печать 💆 Экспорт в Excel                      |
| Муниципальное автономное общеобразовательное учреждение муниципального образования город Красно<br>Классный журнал                                                                                                    | одар средняя общеобразовательная школа № 66 Филиал |
| Учебный год: 2018/2019<br>Период: 1.09.2018 - 31.08.2019<br>Класс: 1а<br>Домащине задания: Выданные на текущем уроке                                                                                                    |                                                    |
|                                                                                                    | Классный руководитель: Ковалев Андрей              |

Чтобы удалить нежелательные сообщения – отметьте их галкой в левом столбце поля с сообщениями и нажмите кнопку Удалить выбранные сообщения.

Чтобы отправить письмо пользователю или группе пользователей:

Создать (в левом верхнем углу)

| 🔶 Про  | смотр почто                | вых сообщений                    |   |                 | 0                            |
|--------|----------------------------|----------------------------------|---|-----------------|------------------------------|
| L Созд | ать Ф Удалить<br>вая папка | выделенные сообщения<br>Входящие | · |                 | Сообщений: 9 из них новых: 6 |
|        | От кого                    |                                  |   | 🕈 Тема          | 🔶 Отправлено 🔶               |
|        | Администратор сист         | гемы                             |   | Классный журнал | 09.11.2018<br>10:58          |
|        | Администратор сист         | гемы                             |   | Классный журнал | 25.02.2019                   |

В открывшемся окне заполнить поля:

- Кому;
- Копия (выбирается не прямой получатель, а человек, которому необходимо быть просто ознакомленным с данным письмом);
- СК (выбрать тех, кто получит скрытую копию письма);
- Тема;
- Можно поставить галку в графе «уведомление о прочтении», если это необходимо;

– в пустое поле вводим текст письма.

### !Прикрепить какой-либо документ к письму на данный момент невозможно.

# Отправить сообщение

Чтобы выбрать получателя нажимаем на кнопку выбора в графе кому

Далее:

- в левой части открывшегося окна выбираем из выпадающего списка «текущая организация» (если получатели принадлежат вашей ОО);
- **группу** кому будет отправлено сообщение (администраторы, ученики, родители);
- из списка выбираем всех, кто должен получить сообщение, просто кликнув по фамилии пользователя. Все выбранные пользователи отражаются в правой части «получатели;
- нажимаем **«выбрать»** в левом нижнем углу.

!Если человека выбрали случайно, и он отразился в получателях – кликнуть по фамилии в правой части один раз, тогда получатель пропадет.

| i) Не защищено   192.168.0.190/asp/messages/addressbook.asp?at=0                                                                                                    | 46637206517461917052398&ver=1585049541252&F=COMPOSE&F                                                                          |
|----------------------------------------------------------------------------------------------------|----------------------------------------------------------------------------------------------------|
| Выберите получателей из выпадающего списка 'Группа'                                                                                                    | Получатели                                                                                                    |
| Тип организации<br>Текущая организация ▼<br>ОО                                                                                                    | Андреев Андрей СОШ - Тест 10<br>Андрющенко Алина СОШ - Тест 10<br>Артюх Софья СОШ - Тест 10<br>Белкина Елизавета СОШ - Тест 10 |
| СОШ - Тест 10                                                                                                    |                                                                                                    |
| Группа                                                                                                    |                                                                                                    |
| Ученики                                                                                                    |                                                                                                    |
| Отправить всем ученикам СОШ - Тест 10                                                                                                    |                                                                                                    |
| Агафонов Денис<br>Акаткина Диана<br>Алексеев Максим<br>Алтухов Александр<br>Андреев Андрей<br>Андреев Андрей А.<br>Андрющенко Алина<br>Антипов Дмитрий<br>Артюх Софья<br>Аш София<br>Бабалян Артур<br>Басте Камилла<br>Белкина Алина<br>Белкина Лариса<br>Белова Анастасия |                                                                                                    |
| Выбрать 🗲 Вернуться                                                                                                    |                                                                                                    |

Вы можете отправить письмо по нажатию на кнопку Отправить или сохранить письмо в черновиках (кнопка Сохранить), чтобы отредактировать и отправить письмо позже.

### Форум

Форум системы «Сетевой Город. Образование» предоставляет возможность для обсуждения вопросов, Форум вызывается по нажатию на кнопку в правом верхнем

углу экрана и открывается в отдельном окне браузера.

!Чтобы использовать Форум, у пользователя должно быть право доступа Отправлять и получать сообщения в форуме. По умолчанию, такое право доступа есть у всех пользователей вне зависимости от их роли в системе.

При переходе на форум мы попадаем в перечень тем, уже существующих на форуме.

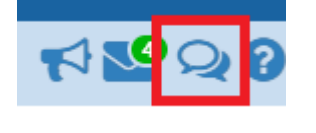

!Создать тему может любой пользователь системы, том числе – обучающийся. Тема будет видна всем пользователям, назначить тему конкретной группе пользователей - невозможно.

### Чтобы создать тему на форуме:

- нажать кнопку «добавить»;
- ввести наименование темы;
- ввести текст сообщения;
- нажать «отправить».

| Начать новую тему | G |   |
|-------------------|---|---|
| 🗷 Отправить       |   |   |
| Тема              |   | J |
| Сообщение         |   |   |
|                   |   |   |
|                   |   |   |
|                   |   |   |
|                   |   |   |
|                   |   |   |
|                   |   |   |

Чтобы удалить темы отметьте нужные темы галками и нажмите кнопку Удалить.

**Чтобы просмотреть сообщения** в конкретной теме, надо нажать на ее **название**. Тогда вы окажетесь в поле, озаглавленном так же, как тема.

В этом поле все сообщения будут отсортированы сверху вниз от самого последнего к самому первому.

Чтобы добавить свое сообщение, напишите его текст в окне внизу экрана и нажмите кнопку Ответить.

!При размещении в тексте ссылки на внешний сайт – она отобразиться кликабельной гиперссылкой.

| _                                                                              |                                                    |                                                       |                                                                                                    |   |           |  |  |  |  |  |
|--------------------------------------------------------------------------------|----------------------------------------------------|-------------------------------------------------------|----------------------------------------------------------------------------------------------------|---|-----------|--|--|--|--|--|
| јура каникулы                                                                  |                                                    |                                                       |                                                                                                    |   |           |  |  |  |  |  |
| 4одераторы: Бабалян Артур (Ученик), Аш София (Ученик), Белкин П. Т. (Родитель) |                                                    |                                                       |                                                                                                    |   |           |  |  |  |  |  |
| • Удалить                                                                      |                                                    |                                                       |                                                                                                    |   |           |  |  |  |  |  |
| Зсего сообщений: 3                                                             |                                                    |                                                       |                                                                                                    |   |           |  |  |  |  |  |
| Авто                                                                           | P                                                  |                                                       |                                                                                                    |   | Сообщение |  |  |  |  |  |
|                                                                                | Admin<br>Администрато                              | Добавлено: Вт. 24 Мар. 2020<br>http://do.krd.ru/conte | Gaanawo: Br. 24 Mao. 2020 18:12<br>:tp://do.krd.ru/content/sitemap                                  |   |           |  |  |  |  |  |
|                                                                                | <b>Admin</b><br>Администратор                      | Добавлено: Вт, 24 Мар. 2020<br>C:\Users\fedorova\De   | добавлено: Вт. 24 Мар. 2020 18:05<br>C:\Users\fedorova\Desktop\Ковалева\презентации\23.03 вот здесь |   |           |  |  |  |  |  |
|                                                                                | Симонова<br>Ксения<br>Ученик узеличили<br>Величили |                                                       |                                                                                                    |   |           |  |  |  |  |  |
| Отметить все сос                                                               | общения на с                                       | транице                                               |                                                                                                    |   |           |  |  |  |  |  |
| Автор                                                                          |                                                    | Ad                                                    | dmin                                                                                                |   |           |  |  |  |  |  |
| Сообщение                                                                      |                                                    | ht                                                    | ttp://do.krd.ru/content/sitema                                                                      | p |           |  |  |  |  |  |
|                                                                                |                                                    |                                                       |                                                                                                    |   | li li     |  |  |  |  |  |

### Модерация форума

Ответить

.

Модератор форума может удалять сообщения и темы форума, обеспечивая порядок на форуме и актуальность тем.

Модератор темы может удалять сообщения только в той теме, для которой он назначен модератором.

Назначение модераторов форума или модераторов отдельных тем в системе осуществляет пользователь, имеющий **право доступа Назначать модераторов форума**. По умолчанию, таким правом доступа обладают только пользователи с ролью **Администратора системы**. Это право нельзя в принципе дать следующим ролям: ученик, родитель, технический персонал.

Модератором форума или модератором отдельных тем может быть назначен любой пользователь.

Чтобы назначить какого-либо пользователя модератором форума, нажмите кнопку **Модераторы форума** - откроется экран со списком пользователей – Можно выбирать из списка всех пользователей вашей ОО, а можно выбрать группу из выпадающего списка (ученики, учителя, родители).

| Выберите получат             | елей из выпалающего списка 'Группа' | Выбранные пользователи |
|------------------------------|-------------------------------------|------------------------|
|                              |                                     |                        |
| Групп                        | а: Все пользователи 🔻               |                        |
| Admin                        | Все пользователи                    |                        |
| Абдулаева К. А.              | учителя Алминистраторы              |                        |
| Аврамов И.О.                 | Завучи                              |                        |
| агафонов денис               | Все сотрудники                      |                        |
| Агафонова И. П.              | Родители                            |                        |
| Акаткина диана               | Ученики                             |                        |
| отександриевна татьяна Юрьев | Ha                                  |                        |
|                              |                                     |                        |
| Анлреев Анлрей               |                                     |                        |
| Андреев Андрей А.            |                                     |                        |
| Андрющенко Алина             |                                     |                        |
| Антипов Дмитрий              |                                     |                        |
| Антипов П. Н.                |                                     |                        |
| Антипова В. В.               |                                     |                        |
| Артюх Софья                  |                                     |                        |
| Архипенко Мария              |                                     |                        |
| Аш София                     |                                     |                        |
| Бабалян Артур                |                                     |                        |
| Басте Камилла                |                                     |                        |
| Белкин Игорь                 |                                     |                        |
| Белкин П. Т.                 |                                     |                        |
| Белкина Алина                |                                     |                        |
| Белкина Елизавета            |                                     |                        |
| Белкина Оксана               |                                     |                        |
| Белкина Т. Н.                | <b>▼</b>                            |                        |
|                              |                                     | •                      |

Щелчком левой кнопки мыши выберите пользователей, которых хотите назначить **модераторами** (они появятся в списке **Выбранные пользователи**), и нажмите кнопку **Выбрать получателей**.

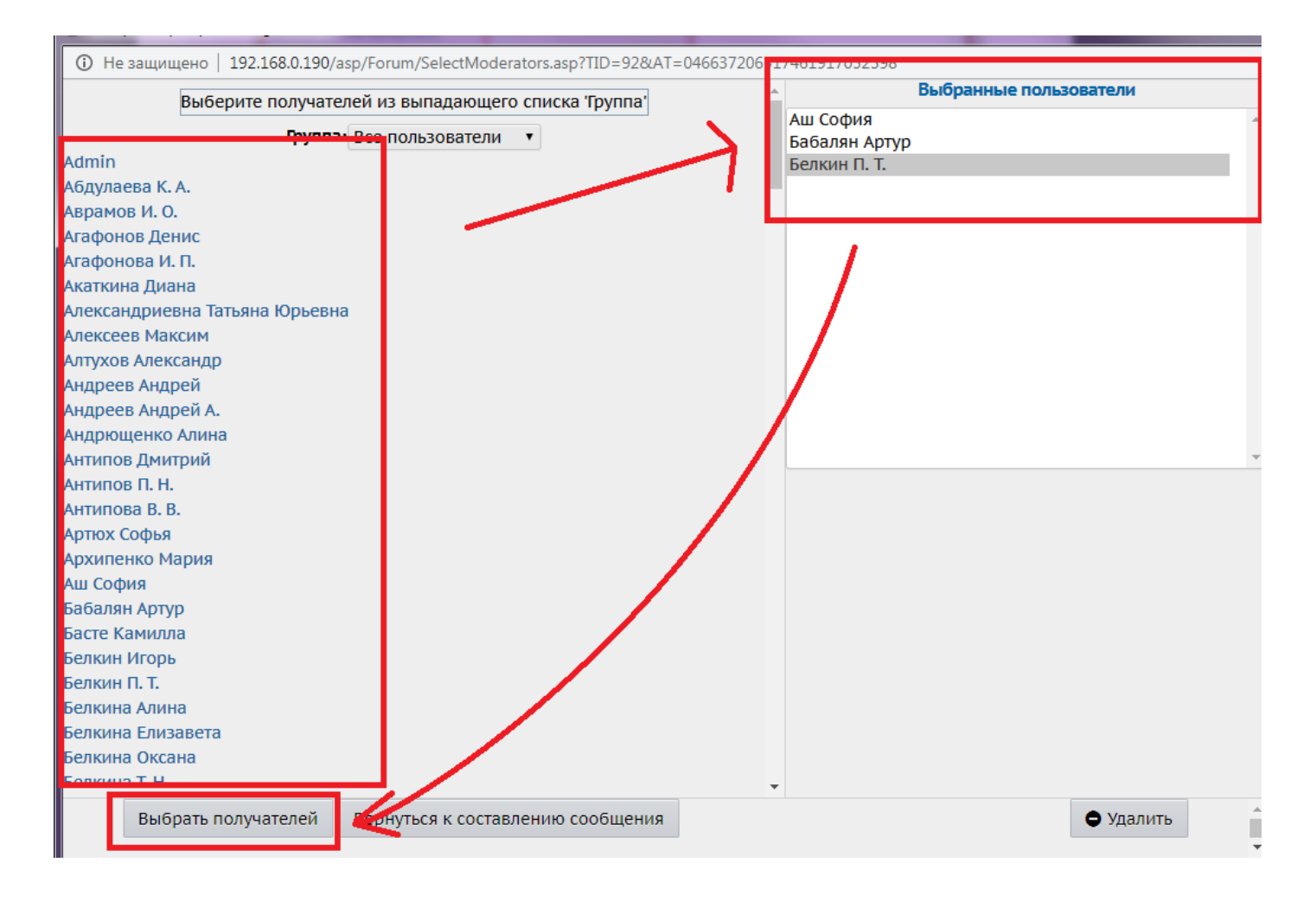

!Если какой-либо пользователь был выбран ошибочно, выделите его в списке **Выбранные пользователи** и нажмите кнопку **Удалить**.

**Чтобы назначить модератора для отдельной темы**, в столбце Модераторы нажмите кнопку **Назначить** напротив этой темы. Дальнейший процесс назначения модераторов темы аналогичен процессу назначения модераторов форума.

| ) He                                     | защищено   192.168.0.190/asp/Forum/Forum.asp     |                    |                                           |           |         |                                           |  |  |  |
|------------------------------------------|--------------------------------------------------|--------------------|-------------------------------------------|-----------|---------|-------------------------------------------|--|--|--|
| Форум системы Сетевой Город. Образование |                                                  |                    |                                           |           |         |                                           |  |  |  |
| O<br>Bce                                 | Добавить ФУдалить Модераторы форума<br>го тем: 2 |                    |                                           |           |         |                                           |  |  |  |
|                                          | Тема                                             | Автор              | Модеј                                     | раторы    | Ответов | Последнее<br>сообщение                    |  |  |  |
|                                          | ура каникулы                                     | Симонова<br>Ксения | Бабалян Артуј<br>Аш София<br>Белкин П. Т. | Назначить | 1       | Вт, 24 Мар. 2020 16:08<br>Симонова Ксения |  |  |  |
|                                          | моя                                              | Admin              |                                           | Назначить | 1       | Пн, 1 Апр. 2019 18:16<br>Admin            |  |  |  |

Для удаления **Модератора форума** нужно нажать **Модераторы форума**, в экране выбора пользователя щёлкнуть мышью по фамилии удаляемого в списке "Выбранные

пользователи", нажать кнопку **Удалить**, а затем кнопку **Выбрать получателей**. После этого модератор исчезнет из списка.

Аналогично можно удалить модератора темы.

**Внимание!** Есть возможность ограничить доступ учеников к разделу, чтобы исключить вероятность возникновения недопустимых для общеобразовательного учреждения тем и комментариев. Но в таком случае, ВСЕ пользователи с ролью ученик не смогут просматривать данный раздел. Нельзя ограничить доступ только группе учеников или только к нескольким темам.

### Объявления

Раздел Объявления позволяет размещать сообщения на доске объявлений для всех пользователей ОО или для определенной группы. Страница объявлений доступна на

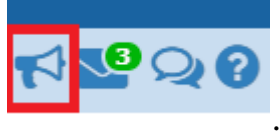

верхней панели по нажатию на кнопку рупора

Доска объявлений - это общедоступный источник внутришкольной информации для всех участников образовательного процесса. Поэтому просматривать сообщения на доске объявлений, по умолчанию, могут все пользователи системы, вне зависимости от их роли.

| Сетевой Город. Образование<br>сетах СОШ - Тест 10                 | те                 | 24 марта 2020 г В системе работает 2 🛓<br>кущий 2019/2020 уч.год 🏾 🎗 Admin 🛛 Ф Выход |
|-------------------------------------------------------------------|--------------------|--------------------------------------------------------------------------------------|
| Управление Планирование Обучение Расписание Журнал Отчеты Ресурсы |                    |                                                                                      |
| (э) Доска объявлений                                              |                    | Ø\$2 <b>%</b>                                                                        |
|                                                                   |                    | 🗷 Отправить 🖨 Удалить                                                                |
| Тема: «Песня в солдатской шинели»                                 | 24.03.20 13:11 🗌 🖌 |                                                                                      |
| 2цвц                                                              |                    |                                                                                      |
|                                                                   |                    | Admin                                                                                |
|                                                                   |                    |                                                                                      |

**!Создавать** новые сообщения могут только **пользователи-сотрудники (учитель,** администратор, завуч). Для создания объявления у пользователя должно быть право Создавать объявления.

**Чтобы опубликовать новое объявление**, нажмите кнопку **Отправить**. Откроется экран **Отправление сообщений**.

| Сетевой Город. Образование                   |                                        |                               |  |  |  |  |  |  |
|----------------------------------------------|----------------------------------------|-------------------------------|--|--|--|--|--|--|
|                                              |                                        |                               |  |  |  |  |  |  |
| правление Планирование Обучение Расписание 🗄 | Курнал Отчеты Ресурсы                  |                               |  |  |  |  |  |  |
| Доска объявлений / Отправление сооб          | шений                                  |                               |  |  |  |  |  |  |
|                                              | цении                                  |                               |  |  |  |  |  |  |
| 🖂 Отправить 🧿 Восстановить                   |                                        |                               |  |  |  |  |  |  |
|                                              |                                        |                               |  |  |  |  |  |  |
| Получатель сообщения:                        | Bce                                    | Технич. персонал              |  |  |  |  |  |  |
|                                              | Д Администратор                        | Секретарь                     |  |  |  |  |  |  |
|                                              | ⊿ Завуч                                | Мед. работник                 |  |  |  |  |  |  |
|                                              | Учитель                                | Психолог / социальный педагог |  |  |  |  |  |  |
|                                              | Ученик                                 | Специалист по кадрам          |  |  |  |  |  |  |
|                                              | Родитель                               |                               |  |  |  |  |  |  |
| Удалить это сообщение после:                 | 3.04.20                                | <b></b>                       |  |  |  |  |  |  |
| Тема                                         | «Песня в солдатской шинели»            | «Песня в солдатской шинели»   |  |  |  |  |  |  |
|                                              |                                        |                               |  |  |  |  |  |  |
| Сообщение                                    | � ♂ B I <u>A</u> - <u>A</u> - <u>E</u> |                               |  |  |  |  |  |  |
|                                              | Объявление!                            |                               |  |  |  |  |  |  |
|                                              | Объявление!                            |                               |  |  |  |  |  |  |
|                                              | Объявление!                            |                               |  |  |  |  |  |  |
|                                              |                                        |                               |  |  |  |  |  |  |
|                                              | объявление                             | Обявление:                    |  |  |  |  |  |  |
|                                              | Объявление!                            | Объявление!                   |  |  |  |  |  |  |
|                                              |                                        |                               |  |  |  |  |  |  |
|                                              |                                        |                               |  |  |  |  |  |  |
|                                              |                                        |                               |  |  |  |  |  |  |
|                                              |                                        |                               |  |  |  |  |  |  |
|                                              |                                        |                               |  |  |  |  |  |  |
| Прикреплённый файл                           | Прикрепить файл                        |                               |  |  |  |  |  |  |

### Введите следующие данные:

- **Получатель сообщения** отметьте галкой те группы пользователей, которые будут видеть данное объявление;
- Удалить это сообщение после в выпадающем календаре задайте срок, после которого объявление будет автоматически удалено с доски;
- Тема задайте тему объявления;
- Сообщение введите текст сообщения;
- Присоединённый файл присоединить файл в данный момент невозможно

Затем нажмите кнопку Отправить.

Сообщение

После этого новое объявление появится на доске объявлений.

! В поле **Сообщение** доступна вставка ссылки в текст. Для этого необходимо нажать на **скрепку** в верхней части сообщения и ввести адрес ссылки, отображаемый текст и заголовок.

| ♠ ∂            | В     | I | <u>A</u> | A | <br>E | ≣ | ∃ | Ξ | 1<br>E | P | 2 |
|----------------|-------|---|----------|---|-------|---|---|---|--------|---|---|
| <u>сайт ДО</u> |       |   |          |   |       |   |   |   | 1      |   | • |
| Объявле        | ение! |   |          |   |       |   |   |   |        |   |   |
| Объявле        | ение! |   |          |   |       |   |   |   |        |   |   |
| Объявле        | ение! |   |          |   |       |   |   |   |        |   |   |
|                |       |   |          |   |       |   |   |   |        |   |   |

| У УЧИТЕЛЬ                                    |                    | психолог / социальный педагог    |
|----------------------------------------------|--------------------|----------------------------------|
| <ul> <li>Ученик</li> <li>Родитель</li> </ul> |                    | Специалист по кадрам             |
| 3.04.20                                      | Вставить ссылк     | y ×                              |
| «Песня в соллатской шинел                    | Адрес ссылки       | http://do.krd.ru/content/sitemap |
|                                              | Отображаемый текст | сайт ДО                          |
| •                                            | Заголовок          |                                  |
| <u>сайт ДО</u>                               |                    |                                  |
| Объявление!                                  |                    | Ок Отменить                      |
| Объявление!                                  |                    |                                  |
| Объявление!                                  |                    |                                  |
|                                              |                    |                                  |
|                                              |                    |                                  |
|                                              |                    |                                  |
|                                              |                    |                                  |
|                                              |                    |                                  |
|                                              |                    |                                  |

Для редактирования объявления нужно нажать кнопку «карандаш» рядом с заголовком объявления – внести необходимые изменения – сохранить.

| Сстевой Город. Образование<br>сатаз СОШ - Тест 10                 | теку               | 24 марта 2020 г В системе работает 2 🗴<br>щий 2019/2020 уч.год   🎗 Admin   😃 Выхо, |
|-------------------------------------------------------------------|--------------------|------------------------------------------------------------------------------------|
| Управление Планирование Обучение Расписание Журнал Отчеты Ресурсы |                    |                                                                                    |
| <а Доска объявлений                                               |                    | ⋪≌Չ€                                                                               |
|                                                                   |                    | 🗷 Отправить 🏼 Ф Удалить                                                            |
| Тема: «Песня в солдатской шинели»                                 | 24.03.20 16:43 🚺 🥒 |                                                                                    |
| Объявление!<br>Объявление!<br>Объявление!                         |                    | Admin                                                                              |
| Объядление!<br>Объядление!                                        |                    |                                                                                    |

**!Редактировать** сообщение на доске объявлений может **автор** этого объявления, а также любой пользователь с ролью **Администратора** системы.

**!Удалить** сообщение на доске объявлений может **автор** этого объявления, а также любой пользователь с ролью **Администратора системы**.

Чтобы удалить одно или несколько объявлений, поставьте галку рядом с заголовком объявления и нажмите кнопку Удалить.

| Сетевой Город. Образование<br>сотах СОШ - Тест 10                 | 24 марта 2020 г В системе работает 2 重<br>текущий 2019/2020 уч.год 🔰 Аdmin 🛛 Выход                              |
|-------------------------------------------------------------------|----------------------------------------------------------------------------------------------------|
| Управление Планирование Обучение Расписание Журнал Отчеты Ресурсы |                                                                                                    |
| < Доска объявлений                                                | ₹ <mark>№</mark> ₽0                                                                                             |
|                                                                   | 🗷 Отправить 🖨 Удалить                                                                                           |
| Тема: «Песня в солдатской шинели» 24.03.20 16:4 😢 🖊               |                                                                                                    |
| Объявление!                                                       |                                                                                                    |
| Объявление!                                                       |                                                                                                    |
| Объявление!                                                       | Admin                                                                                                    |
| Объявление!                                                       |                                                                                                    |
| Объявление!                                                       |                                                                                                    |
|                                                                   |                                                                                                    |
| Тема: «Песня в солдатской шинели» 24.03.20 13:11 🛛 🖊              |                                                                                                    |
| -                                                                 |                                                                                                    |
| 24,84,                                                            |                                                                                                    |
|                                                                   | a de se la companya de la companya de la companya de la companya de la companya de la companya de la companya d |
|                                                                   | Admin                                                                                                    |

### Контакты:

# Отдел информационного взаимодействия с образовательными учреждениями тел. (861) 259-98-88

## Информационно-технологический отдел

тел. (861) 238-33-48